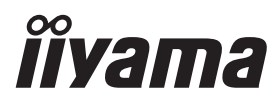

# руководство пользователя **Рго Lite**

# **LCD Monitor**

# ProLite XUB2792QSN ProLite XUB2792QSC

Модель: PL2792QC

Благодарим вас за выбор ЖКмонитора IIYAMA.

Советуем перед установкой и включением этого монитора внимательно прочитать это краткое, но обстоятельное руководство. Сохраните это руководство в надежном месте на случай, если в будущем вам понадобится что-либо уточнить.

РҮССКИЙ

EAE

Аттестованный сетевой кабель должен быть использован вместе с этим монитором. Вы должны поступать совместно всем важным в вашей стране примечания касательно установки и/или требований по оборудованию. Аттестованный сетевой кабель не слабее обычного полихлорвиниловый гибкого шнура в соответствии с IEC 60227 (обозначение H05VV-F 3G 0,75мм<sup>2</sup> или H05VVH2-F2 3G 0,75мм<sup>2</sup>) должен быть использован.Как альтернатива может быть использован гибкий шнур с синтетического каучука согласно IEC 60245 (обозначение H05RR-F 3G 0,75мм<sup>2</sup>)

Этот монитор является офисным оборудованием. Информация импортера: Марвел КТ 107061, Москва, пл. Преображенская, д. 8, этаж 27, пом. LXXXVI Год производства: См. 6ое число ("X") серийного номера продукта. (Серийный номер: xxxxXxxxxx) "X" это 0-9. 0-9 означает 2020-2029. Тип монитора: ЖК-монитор Модель: PL2792QC Страна изготовления: КИТАЙ Правила и условия транспортировки: Транспортировка устройства допускается только в заводской упаковке, любым видом транспорта, без каких-либо ограничений по расстоянию. Правила и условия реализации: Без ограничений

Шрифт, используемый в экранном меню, лицензируется по лицензии Apache, версия 2.0. Вы можете получить копию лицензии по адресу http://www.apache.org/licenses/LICENSE-2.0

Мы оставляем за собой право вносить изменения в технические характеристики без предварительного уведомления.

Все торговые марки, используемые в руководстве пользователя, являются собственностью их владельцев.

Термины HDMI и HDMI High-Definition Multimedia Interface и Логотип HDMI являются товарными знаками или зарегистрированными товарными знаками HDMI Licensing Administrator, Inc. в Соединенных Штатах и других странах.

# СОДЕРЖАНИЕ

| ИНСТРУКЦИИ ПО БЕЗОПАСНОСТИ                        | .1 |
|---------------------------------------------------|----|
| МЕРЫ ПРЕДОСТОРОЖНОСТИ                             | .1 |
| СПЕЦИАЛЬНЫЕ ПРИМЕЧАНИЯ ДЛЯ ЖК-МОНИТОРОВ           | 3  |
| ОБСЛУЖИВАНИЕ ПОКУПАТЕЛЯ                           | .3 |
| ОЧИСТКА                                           | 3  |
| ДО НАЧАЛА РАБОТЫ С МОНИТОРОМ                      | 4  |
| ХАРАКТЕРИСТИКИ                                    | 4  |
| ПРИНАДЛЕЖНОСТИ                                    | 4  |
| УСТАНОВКА                                         | 5  |
| УСТАНОВКА И СНЯТИЕ ПОДСТАВКИ                      | .7 |
| ОРГАНЫ УПРАВЛЕНИЯ И РАЗЪЕМЫ                       | .8 |
| ПОДКЛЮЧЕНИЕ МОНИТОРА                              | .9 |
| ОТКЛЮЧЕНИЕ ВАШЕГО МОНИТОРА                        | 11 |
| УСТАНОВКА КОМПЬЮТЕРА                              | 11 |
| НАСТРОЙКА УГЛОВ ОБЗОРА И ВЫСОТЫ МОНИТОРА          | 11 |
| РАБОТА С МОНИТОРОМ                                | 12 |
| СОДЕРЖАНИЕ МЕНЮ НАСТРОЕК                          | 13 |
| ФУНКЦИЯ ОЖИДАНИЯ                                  | 22 |
| УСТРАНЕНИЕ НЕИСПРАВНОСТЕЙ                         | 23 |
| ИНФОРМАЦИЯ ОБ УТИЛИЗАЦИИ                          | 24 |
| ПРИЛОЖЕНИЕ                                        | 25 |
| СПЕЦИФИКАЦИИ                                      | 25 |
| РАЗМЕРЫ : PorLite XUB2792QSN-B1                   | 26 |
| РАЗМЕРЫ :                                         |    |
| PorLite XUB2792QSN-B1 A / PorLite XUB2792QSC-B1 A | 27 |
| ПОДДЕРЖ. РЕЖИМЫ СИНХРОНИЗАЦИИ                     | 28 |

# ИНСТРУКЦИИ ПО БЕЗОПАСНОСТИ

# МЕРЫ ПРЕДОСТОРОЖНОСТИ

#### ВНИМАНИЕ !

#### ВЫКЛЮЧИТЕ МОНИТОР, ЕСЛИ ЧУВСТВУЕТЕ, ЧТО ОН НЕ В ПОРЯДКЕ

Если вы заметите какие-либо ненормальные явления, например, появление дыма, странные звуки или запахи, немедленно выключите монитор из сети и свяжитесь со своим дилером или сервисным центром iiyama. Дальнейшее использование монитора может быть опасным из-за возможного возгорания или поражения электротоком.

#### НИКОГДА НЕ СНИМАЙТЕ КОРПУС

Внутри монитора находятся цепи высокого напряжения. Снятие корпуса может привести к возгоранию или поражению электротоком.

#### НЕ ВСТАВЛЯЙТЕ НИКАКИЕ ПРЕДМЕТЫ В МОНИТОР

Не вставляйте никакие твердые предметы в монитор и не проливайте на него жидкости, например, воду. Если все таки нечто подобное произошло, немедленно выключите монитор из сети и свяжитесь со своим дилером или сервисным центром iiyama. Использование монитора с каким-то предметом внутри может привести к возгоранию, поражению электротоком или повреждению монитора.

#### УСТАНАВЛИВАЙТЕ МОНИТОР НА РОВНОЙ УСТОЙЧИВОЙ ПОВЕРХНОСТИ

При падении монитор может травмировать вас.

#### НЕ УСТАНАВЛИВАЙТЕ МОНИТОР ОКОЛО ВОДЫ

Не устанавливайте монитор в местах, где на него может пролиться вода или он может быть обрызган, т.к. это может привести к возгоранию или поражению электротоком.

#### ПОДКЛЮЧАЙТЕ МОНИТОР ТОЛЬКО К УСТАНОВЛЕННЫМ ИСТОЧНИКАМ ЭНЕРГИИ

Подключайте монитор только к установленным источникам энергии. Использование несоответствующего напряжения может вызвать нарушение нормальной работы и привести к возгоранию или поражению электротоком.

#### ЗАЩИТА КАБЕЛЕЙ

Не натягивайте и не изгибайте сетевой Кабель питания и сигнальный кабель. Не ставьте монитор или какой-нибудь другой тяжелый предмет на кабели. При повреждении кабели могут вызвать возгорание или поражение электротоком.

#### НЕБЛАГОПРИЯТНЫЕ ПОГОДНЫЕ УСЛОВИЯ

Рекомендуется не эксплуатировать монитор во время сильной грозы, поскольку продолжительные перерывы в энергоснабжении могут вызвать нарушение нормальной работы. Не рекомендуется дотрагиваться до кабельной вилки в таких условиях, т.к. это может привести к поражению электротоком.

#### ПРЕДУПРЕЖДЕНИЕ

#### МЕСТО УСТАНОВКИ

Не устанавливайте монитор в местах, где возможны внезапные скачки температуры, во влажных, запыленных, прокуренных помещениях, т.к. это может привести к возгоранию, поражению электротоком или повреждению монитора. Следует также избегать воздействия прямых солнечных лучей.

#### НЕ УСТАНАВЛИВАЙТЕ МОНИТОР В ОПАСНЫХ МЕСТАХ

При несоответствующем местоположении монитор может упасть и причинить травму. Не следует также ставить на монитор тяжелые предметы; все кабели должны быть проложены так, чтобы дети не могли потянуть за них и причинить себе травму.

#### ОБЕСПЕЧЬТЕ ХОРОШУЮ ВЕНТИЛЯЦИЮ

Вентиляционные отверстия защищают монитор от перегрева. Закрытие отверстий может вызвать возгорание. Для обеспечения циркуляции воздуха установите монитор на расстоянии как минимум 10см (или 4 дюймов) от стен. При снятии наклонного крепления вентиляционные отверстия на задней стороне монитора могут быть заблокированы. Это может привести к перегреву монитора, возгоранию или повреждению. Удостоверьтесь в достаточной вентиляции при снятии подставки. Эксплуатация монитора на боку, задней стороне, вверх основанием, на ковре или мягком материале может привести к его повреждению.

#### ОТКЛЮЧАЙТЕ КАБЕЛИ, КОГДА ВЫ ПЕРЕМЕЩАЕТЕ МОНИТОР

Когда вы перемещаете монитор, выключите сетевой выключатель, выньте вилку из сетевой розетки и отключите сигнальные кабели. Если вы не отключите их, это может привести к возгоранию или поражению электротоком. Рекомендуется перемещать монитор вдвоем.

#### ОТКЛЮЧАЙТЕ МОНИТОР ОТ СЕТИ

Если монитор не используется в течение длительного времени, рекомендуется отключать его от сетевой розетки во избежание возможных неприятностей.

#### ПРИ ОТКЛЮЧЕНИИ ДЕРЖИТЕ ЗА ВИЛКУ

При отключении сетевого Кабеля или сигнального кабеля тяните за вилку или разъем. Никогда не тяните за кабель, это может привести к возгоранию или поражению электротоком.

#### НЕ ТРОГАЙТЕ РАЗЪЕМ МОКРЫМИ РУКАМИ

Включение или отключение вилки (разъема) мокрыми руками может привести к поражению электротоком.

#### ЕСЛИ ВЫ УСТАНАВЛИВАЕТЕ МОНИТОР НА КОМПЬЮТЕР

Убедитесь, что компьютер достаточно прочен, чтобы удержать вес монитора, в противном случае, вы можете повредить компьютер.

#### ОСТОРОЖНО!!НЕ ПРИЩЕМИТЕ РУКУ ИЛИ ПАЛЕЦ

- При изменении угла или высоты наклона монитора не оставляйте отпечатков пальцев на ЖК-экране.
- Повреждение рук или пальцев может возникнуть если достаточное внимание не было уделено при установке высоты монитора.

#### ЗАМЕЧАНИЕ КАСАТЕЛЬНО ИСПОЛЬЗОВАНИЯ 24/7

Этот продукт не предназначен для использования в режиме 24/7 при любых условиях.

#### ЗАМЕЧАНИЕ ПО УСТАНОВКЕ НА СТЕНУ

Этот продукт не предназначен для использования в цифровых вывесках (электронных вывесках), например, для настенного монтажа.

#### ПРОЧИЕ РЕКОМЕНДАЦИИ

#### ЭРГОНОМИЧЕСКИЕ

Для избежания усталости глаз, не работайте на мониторе с очень ярким фоном или в темной комнате. При работе с монитором в течение длительного времени рекомендуется делать десятиминутные перерывы после каждого часа работы. Для оптимально комфортных визуальных условий монитор должен находиться ниже уровня глаз и на расстоянии 40–60 см (16–24") от глаз.

#### СПЕЦИАЛЬНЫЕ ПРИМЕЧАНИЯ ДЛЯ ЖК-МОНИТОРОВ

Описанные ниже явления обычны для ЖК-мониторов и не говорят о какой-либо неисправности.

#### ПРИМЕЧАНИЕ

- Когда вы впервые включаете ЖК-монитор, то, в зависимости от типа компьютера, картинка может не уместиться в области отображения дисплея. В подобном случае придется подстроить расположение картинки, переместив ее в соответствующее положение.
- В зависимости от используемого вами шаблона рабочего стола, вы можете заметить на экране неоднородности яркости.
- Из-за физической природы фоновой подсветки, при первоначальном использовании экран может мерцать выключите питание и затем включите его снова – мерцание должно исчезнуть.

# ОБСЛУЖИВАНИЕ ПОКУПАТЕЛЯ

#### **ПРИМЕЧАНИЕ** Если вы должны вернуть монитор для обслуживания, а оригинальная упаковка выброшена, просьба связаться с вашим дилером или сервисным центром ііуата для получения совета или замены упаковки.

# ОЧИСТКА

#### ВНИМАНИЕ

#### ПРЕДУПРЕЖДЕНИЕ

#### ПРИМЕЧАНИЕ

- Если при очистке внутрь монитора попал какой-либо предмет или жидкость, например вода, немедленно отключите сетевой Кабель и свяжитесь с вашим дилером или сервисным центром iiyama.
  - В целях безопасности выключите монитор и выньте сетевой Кабель из розетки перед очисткой монитора.
  - Чтобы не повредить ЖК-панель, не царапайте и не протирайте экран твердым предметом.
  - Никогда не применяйте ни один из нижеуказанных сильных растворителей. Они могут повредить корпус и ЖК-экран.
     Разбавитель Бензин Распылительные средства Кислотные или щелочные растворители Абразивные средства Воск
  - Продолжительный контакт корпуса с любым изделием из резины или пластмассы может вызвать повреждения окраски ворпуса.
- КОРПУС Пятна могут удаляться тканью, слегка смоченной мягким моющим средством. Затем корпус протирается мягкой сухой тканью.
- ЖК Рекомендуется периодическая чистка мягкой сухой тканью. Не следует

   экран
   использовать бумажные салфетки и т.п., так как они могут повредиь экран.

# ДО НАЧАЛА РАБОТЫ С МОНИТОРОМ

# ХАРАКТЕРИСТИКИ

- Поддерживает разрешение 2560 × 1440
- Высокая контрастность 1000:1 (типичная), Функция АСК / Высокая яркость 350 кд/м<sup>2</sup> (типичная)
- Короткое время отклика 4 мс (серый к серому)
- Редукция Синего Света
- Цифровое сглаживание шрифтов
- Автонастройка
- Разъемы USB Type-C / RJ45 \* / DP Out \*
- Поддерживается подача питания через USB-порт до 65Вт
- Стереодинамики 2 × 2 Вт
- Эргономичный дизайн: сертифицирован ТСО
- Функция ожидания
- Совместимость с крепежным стандартом VESA (100мм×100мм)
- Отверстие для установки замка безопасности

\* Только ProLite XUB2792QSN

# принадлежности

Комплект поставки должен содержать следующие принадлежности. Убедитесь в их наличии. Если какая-либо из принадлежностей отсутствует или повреждена, обратитесь к дилеру или в региональное отделение iiyama.

- Кабель питания\*
- Кабель HDMI
- Кабель DisplayPort
- Кабель USB Туре-С (С-С) Основание стойки с винтом Инструкция по безопасности
- Краткое руководство

#### ПРЕДУПРЕЖДЕНИЕ

\* Характеристики сетевого кабеля, прилагаемого для регионов с сетевым напряжением 120 В: 10А /125 В. Если напряжение вашей электросети превышает указанные значения, то должен использоваться сетевой кабель на 10 А /250 В.

Необходимо использовать кабель питания, соответствующий H05VVF, 3G, 0,75мм<sup>2</sup>.

# УСТАНОВКА

#### ПРЕДУПРЕЖДЕНИЕ

- Перед установкой убедитесь, что кронштейн дисплея или настольная подставка под кронштейн достаточно прочны, чтобы выдержать необходимый вес дисплея и крепления.
- Диапазон регулировки угла наклона панели : до 22° назад и 5° вперед

# 5° ~ 22°

#### < ПОДСТАВКУ ДЛЯ ДИСПЛЕЯ ИЛИ НАСТОЛЬНУЮ ПОДСТАВКУ >

#### ПРЕДУПРЕЖДЕНИЕ

При использовании с подставкой для дисплея или настольной подставкой, учитывая толщину монтажной площадки, затяните винты М4 (4 шт.), длина «L» которой составляет 7 мм, чтобы закрепить монитор. Использование винта длиннее может привести к електрошоку или повреждению монитора вследствие столкновения винта с електрическими компонентами внутри корпуса монитора.

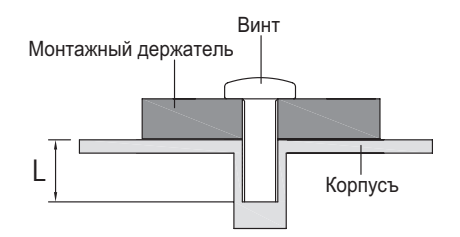

#### < ОРИЕНТАЦИЯ ЭКРАНА >

Монитор предназначен для использования как в пейзажном, так и в портретном режиме. Видеокарта для портретного дисплея нужна для вращения картинки на дисплее.

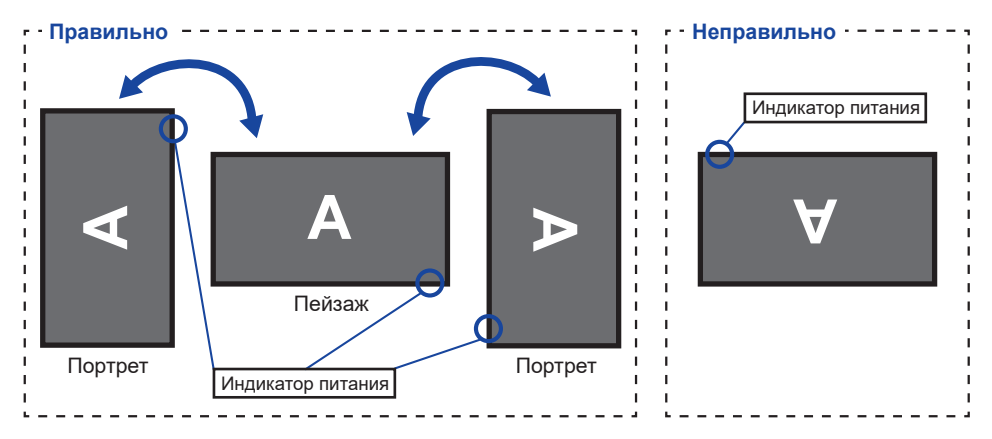

#### С Подставкой:

ПРИМЕЧАНИЕ Установите высоту монитора перед вращением панели.

Попытка принудительного поворота панели без регулировки высоты подставки может привести к повреждению панели или подставки.

# УСТАНОВКА И СНЯТИЕ ПОДСТАВКИ

#### ПРЕДУПРЕЖДЕНИЕ

- Разместите монитор на ровной поверхности. Падение монитора может привести к его повреждению или травме.
- Не применяйте грубую силу. Это может привести к повреждению монитора.
- Перед снятием или установкой подставки отключите монитор во избежание поражения электротоком и повреждения монитора.

![](_page_9_Figure_5.jpeg)

- Постелите на стол мягкую ткань, чтобы не поцарапать монитор. Положите монитор настол лицевой стороной вниз.
- 2 Установите Основание стойки как показано на рисунке выше.
- ③ Затяните пальцевой винт, чтобы закрепить Основание стойки на мониторе.

#### <Снятие>

- Постелите на стол мягкую ткань, чтобы не поцарапать монитор. Положите монитор настол лицевой стороной вниз.
- 2 Ослабьте пальцевой винт, чтобы снять основание стойки с монитора.

#### <Удаление стопора>

#### Установите монитор вертикально на ровную устойчивую поверхность.

- 1. Снимите ленту.
- 2. Нажмите на головку монитора.
- 3. Снимите стопор.

![](_page_9_Picture_17.jpeg)

![](_page_9_Picture_18.jpeg)

# ОРГАНЫ УПРАВЛЕНИЯ И РАЗЪЕМЫ

![](_page_10_Figure_1.jpeg)

\*<sup>2</sup> Разъем DP OUT имеет черный резиновый колпачок. Снимите колпачок перед подключением.

# ПОДКЛЮЧЕНИЕ МОНИТОРА

- ① Убедитесь в том, что выключены и компьютер, и монитор.
- 2 Подключите компьютер к монитору с помощью сигнального кабеля.
- ③ Подключите компьютер к монитору с помощью USB Туре-С кабеля при просмотре изображений на мониторе через Разъем USB Туре-С или при использовании функции концентратора USB на мониторе.\*
- ④ Подключите шнур питания сначала к монитору, а затем к источнику питания.
- ⑤ Включите монитор и компьютер.
- \* При зарядке подключенного через разъем USB Туре-С устройства проверьте, оснащено ли устройство разъемом USB Туре-С, который поддерживает функцию зарядки через USB PD (Power Delivery).
  - Мощность USB-порта составляет до 65Вт. Если подключенному устройству требуется более 65Вт для работы или для загрузки (когда батарея разряжена), используйте оригинальный адаптер питания, поставляемый с устройством.
  - Если используется отдельно приобретаемый Кабель USB Туре-С, убедитесь, что он имеет сертифицикат USB-IF и все необходимые функции для подачи питания и передачи видео / аудио / данных.
  - Если изображение не отображается на мониторе в следующих ситуациях, нажмите кнопку INPUT, чтобы выбрать «USB C» в качестве источника входного сигнала.
    - 1. Первая загрузка компьютера
    - 2. Когда компьютер выходит из режима ожидания
  - Кабель USB C-A не входит в комплект поставки монитора. Если вы используете кабель USB C-A, обратите внимание, что вы можете передавать только данные.
  - Совместимость со всеми подключенными устройствами не гарантируется в связи с различными условиями использования.

#### ПРИМЕЧАНИЕ

- Пожалуйста, подтвердите, что распределительная система в здании будет обеспечивать наличие автоматического выключателя на 120/240 В, 20 А (максимум)
- Типы сигнальных кабелей, используемых для подключения компьютера к монитору, могут быть разными в зависимости от компьютера. Неправильное подключение может вызвать серьезное повреждение как монитора, так и компьютера. Прилагаемый к монитору кабель имеет стандартный разъем. Если потребуется кабель особого типа, то обратитесь к продавцу или в региональное представительство iiyama.
- Подключаемое оборудование класса І Тип А должно быть подключено к защитному заземлению.
- Розетка должна быть установлена рядом с оборудованием и быть легкодоступной.
- Чрезмерное звуковое давление от наушников может привести к повреждению или потере слуха.

#### [Пример подключения]

![](_page_12_Figure_1.jpeg)

Настольный компьютер

\* Только для ProLite XUB2792QSN

# **РУССКИЙ**

# [Держатель кабелей]

Проложите кабели через отверстие для кабелей чтобы распределить их.

![](_page_12_Figure_7.jpeg)

# ОТКЛЮЧЕНИЕ ВАШЕГО МОНИТОРА

- ① Убедитесь в том, что выключены и компьютер, и монитор.
- 2 Сначала отсоедините Кабель питания от розетки, а затем от разъема монитора.
- ③ Отсоедините Кабель USB Туре-С от компьютера и монитора.
- ④ Отсоедините компьютер от монитора, отключив видеокабель.

# УСТАНОВКА КОМПЬЮТЕРА

Синхронизация сигнала На стр. 28 раздела ПОДДЕРЖИВАЕМЫЕ РЕЖИМЫ СИНХРОНИЗАЦИИ вы найдете список значений синхронизации сигнала.

# НАСТРОЙКА УГЛОВ ОБЗОРА И ВЫСОТЫ МОНИТОРА

- Для оптимального восприятия изображения рекомендуется смотреть на весь экран монитора.
- Придерживайте стойку таким образом, чтобы монитор не упал при изменении высоту и угла наклона.
- У вас есть возможность регулировать высоту монитора до 130 мм, угол наклонения до 45° по горизонтали и до 22° назад и 5° вперед.

![](_page_13_Figure_11.jpeg)

#### ПРИМЕЧАНИЕ

- Не прикасайтесь к ЖК-экрану при изменении угла или высоты наклона монитора. Это может вызвать его повреждение.
- При изменении угла или высоты наклона монитора не оставляйте отпечатков пальцев на ЖК-экране.
- Повреждение рук или пальцев может озникнуть если достаточное внимание не было уделено при установке высоты монитора.

![](_page_13_Figure_16.jpeg)

![](_page_13_Picture_17.jpeg)

# РАБОТА С МОНИТОРОМ

Значения параметров для получения наилучшего изображения ЖК-монитора компании ііуата были установлены на заводе; они указаны на стр. 28 в разделе ПОДДЕРЖИВАЕМЫЕ РЕЖИМЫ СИНХРОНИЗАЦИИ. Вы также можете откорректировать изображение, следуя указанным ниже процедурам.

 Нажмите кнопку ENTER, чтобы на дисплее появилось Экранное меню (ЭМ).
 Здесь есть несколько дополнительных страниц, которые перелистываются с помощью кнопок ◀ / ►.

![](_page_14_Picture_3.jpeg)

- ② Выберите страницу меню, которая содержит интересующую вас пиктограмму настройки. Нажмите кнопку ENTER. Затем с помощью кнопок ◀ / ▶ выделите требуемую пиктограмму настройки.
- Заново нажмите кнопку ENTER. Используйте кнопки ◀ / ► для выполнения соответствующих настроек и установок.
- ④ Нажмите кнопку EXIT для выхода с меню и все введены вами настройки будут автоматически записаны.

Например, для подстройки вертикального положения OSD экрана выберите "OSD" в меню и нажмите кнопку ENTER. Затем выберите "Полож. по верт." меню с помощью кнопок ◀ /

Страница настройки появляется после того, как вы нажмете на кнопку ENTER. Для изменения установок вертикального положения OSD используйте кнопки

![](_page_14_Picture_9.jpeg)

Нажатие кнопки EXIT вконце работы запишет все введены вами изменения.

#### ПРИМЕЧАНИЕ

- После окончания работы с настройками Экранного меню оно само закроется через некоторое время (длительность определяется функцией Время отображения Меню). Для немедленного выхода из ЭМ используйте кнопку EXIT.
- При исчезновении Экранного меню любые изменения автоматически сохраняются в памяти. Во время работы с меню следует избегать отключения питания.
- Все настройки имеют только одно значение, которое относится ко всем частотам синхронизации.

# СОДЕРЖАНИЕ МЕНЮ НАСТРОЕК

| Настройка<br>изображения *1<br>Picture Adjust | Îlvama     Rusta       Îlvana     Rusta       Îlvana     Îlvana       Îlvana     Îlvana       Îlvana     Îlvana       Îlvana     Îlvana       Îlvana     Îlvana       Îlvana     Îlvana       Îlvana     Îlvana       Îlvana     Îlvana       Îlvana     Îlvana       Îlvana     Îlvana       Îlvana     Îlvana       Îlvana     Îlvana       Îlvana     Îlvana       Îlvana     Îlvana | ProLis XUETPOOR                                                                                             |  |  |
|-----------------------------------------------|----------------------------------------------------------------------------------------------------|----------------------------------------------------------------------------------------------------|--|--|
| Пункт настройки                               | Пробле                                                                                                    | ма/Опция Используемые кнопки                                                                                |  |  |
| Яркость * <sup>2,3,4</sup><br>Brightness      | Слишком темное Слишком яркое                                                                                                    |                                                                                                    |  |  |
| Контрастность * <sup>3</sup><br>Contrast      | Слишком бледное Слишком интенсивное Ф                                                                                                    |                                                                                                    |  |  |
|                                               | Выкл Обычно                                                                                                    |                                                                                                    |  |  |
| ECO * <sup>3</sup> Direct                     | Режим 1                                                                                                    | Фон или подсветка минимализован.                                                                            |  |  |
| ECO                                           | Режим 2                                                                                                    | Фон или подсветка на уровне ниже режим 1.                                                                   |  |  |
|                                               | Режим 3                                                                                                    | Фон или подсветка на уровне ниже режим 2.                                                                   |  |  |
| Релукция Синего                               | Выкл                                                                                                    |                                                                                                    |  |  |
| Света                                         | Режим 1                                                                                                    | Синий свет уменьшается.                                                                                     |  |  |
| Blue Light Reducer                            |                                                                                                    | Синий свет слабее чем в режим 1.                                                                            |  |  |
|                                               | Гежим э                                                                                                    | Синии свет слабее чем в режим 2.                                                                            |  |  |
| ACR *4                                        | ВКЛ                                                                                                    | Увеличенная контрастность                                                                                   |  |  |
| Adv. Contrast                                 | Выкл                                                                                                    | Обычная контрастность                                                                                       |  |  |
| Overdrive<br>Overdrive                        | Выкл / 1 / 2<br>Это повыс<br>Высший ур<br>быстрейш                                                                                                    | / 2 / 3<br>ысит уровень градации серого ЖК-панели.<br>уровень приведет к включении<br>шого времени отклика. |  |  |

\*1 Если включен режим i-Style Color, регулировка Настройки изображ невозможна.

\*<sup>2</sup> Регулировка яркости при работе монитора в темной комнате, если экран кажется слишком ярким.

\*<sup>3</sup> Если включен режим ACR, регулировка Яркость, Контрастность и ЕСО невозможна.

\*<sup>4</sup> Если включен режим ЕСО, регулировка Яркость и ACR невозможна.

# Direct

Вы можете пропустить страницы Меню и сразу отобразить экран настроек параметров, используя следующие операции с кнопками.

• ECO : Нажмите кнопку 🖉 когда меню не отображается на экране.

| Hастройка цветов<br>Color Settings | Îl yama       Itaryon ardanan       Itaryon ardanan       Itaryon ardanan       Itaryon ardanan       Itaryon ardanan       Itaryon ardanan       Itaryon ardanan       Itaryon ardanan       Itaryon ardanan       Itaryon ardanan       Itaryon ardanan       Itaryon ardanan | Proj. Na XUEZ72020<br>mperine<br>metric<br>metric<br>fermine<br>fermine<br>fer |  |
|------------------------------------|----------------------------------------------------------------------------------------------------|----------------------------------------------------------------------------------------------------|--|
| Пункт настройки                    | Пробле                                                                                                    | ма/Опция Используемые кнопки                                                                                                    |  |
| Calar Tarra anatura *1             | 9300K                                                                                                    | Классный цвет                                                                                                    |  |
| Color Temperature                  | 7500K                                                                                                    | Нормальный цвет                                                                                                    |  |
|                                    | 6500K                                                                                                    | Теплый цвет                                                                                                    |  |
| 1                                  | Красный                                                                                                    |                                                                                                    |  |
| Пользователь *'                    | Зеленый                                                                                                    | Слишком сильный                                                                                                    |  |
| User reset                         | Синий                                                                                                    |                                                                                                    |  |
|                                    | Выкл                                                                                                    | Вернуться к состоянию цветов которое было<br>достроено раньше.                                                                                                    |  |
| i Otula Ocalan *2                  | Стандарт                                                                                                    | Для обычного окружения windows или настроек по умолчанию.                                                                                                    |  |
| i-Style Color Direct               | Игра                                                                                                    | Для игравого окружения.                                                                                                    |  |
|                                    | Кино                                                                                                    | Для просмотра фильмов и видео записей.                                                                                                    |  |
|                                    | Пейзаж                                                                                                    | Для просмотра изображений пейзажей.                                                                                                    |  |
|                                    | Текст                                                                                                    | Для редактирования и чтения текста в условиях обработки текста.                                                                                                    |  |

РУССКИЙ

\*<sup>1</sup> Если включен режим i-Style Color или Редукция Синего Света, регулировка Color Тетрегаture и Пользователь невозможна.

\*<sup>2</sup> Если включен режим Редукция Синего Света, регулировка i-Style Color невозможна.

# Direct

Вы можете пропустить страницы Меню и сразу отобразить экран настроек параметров, используя следующие операции с кнопками.

• i-Style Color : Нажимайте кнопку EXIT когда меню не отображается.

| Im OSD<br>OSD                               | Wratma       Product NUESTEDEN         Image: margine margine       Image: margine margine         Image: margine margine       Image: margine margine         Image: margine margine       Image: margine margine         Image: margine margine       Image: margine margine         Image: margine margine       Image: margine margine         Image: margine margine       Image: margine         Image: margine margine       Image: margine         Image: margine       Image: margine         Image: margine <t< th=""></t<> |  |  |
|---------------------------------------------|----------------------------------------------------------------------------------------------------|--|--|
| Пункт настройки                             | Проблема/Опция Используемые кнопки                                                                                                    |  |  |
| Полож. по гориз.<br>OSD Horizontal Position | ЭМ сильно налево<br>ЭМ сильно направо                                                                                                    |  |  |
| Полож. по верт.<br>OSD Vertical Position    | ЭМ слишком высоко<br>ЭМ слишком низко Ф 4                                                                                                    |  |  |
| Поворот экранного меню<br>OSD Rotate        | Поверните экранное меню.<br>0° (Обычно) / +90° (Поверните направо) /<br>-90° (Поверните влево)                                                                                                    |  |  |
| Вр. отобр. Меню<br>OSD Time                 | Можно установаить время отображения ЭМ от 5<br>до 30 сек.                                                                                                    |  |  |

| 😯 Язык<br>Language  | Nivama<br>↓ trusto colorest<br>trusto colorest<br>trusto colorest<br>trusto colorest<br>trusto colorest<br>trusto<br>trusto<br>trustr | Picks X427503X |            |             |
|---------------------|----------------------------------------------------------------------------------------------------|----------------|------------|-------------|
| Элемент регулировки |                                                                                                    | Пара           | метр       |             |
|                     | English                                                                                                    | Английский     | Español    | Испанский   |
| Язык<br>Language    | Français                                                                                                    | Французский    | Nederlands | Голландский |
|                     | Deutsch                                                                                                    | Немецкий       | Ĉesky      | Czech       |
|                     | Italiano                                                                                                    | Итальянский    | Русский    | Русско      |
|                     | Polski                                                                                                    | Polish         | 日本語        | Японский    |

| Cброс<br>Recall     | Wranna       rugdos X0027520205         Image: Non-State State St |
|---------------------|----------------------------------------------------------------------------------------------------|
| Элемент регулировки | Параметр                                                                                                    |
| Сброс<br>Recall     | Восстанавливаются стандартные заводские настройки.                                                                                                    |

| <b>В Прочее</b><br>Miscellaneous | If years       Norm         If a region orderer       If and the set of the set of the s | Pricks HildTibOR                                                                     |  |  |
|----------------------------------|----------------------------------------------------------------------------------------------------|--------------------------------------------------------------------------------------|--|--|
| Пункт настройки                  | Проблема/Оп                                                                                                    | ция Используемые кнопки                                                              |  |  |
|                                  | 123456                                                                                                    | <b>←</b> ►                                                                           |  |  |
| Резкость<br>Sharp and Soft       | Качесво изображи<br>до 6 (от резкого д<br>Нажимайте кнопк<br>изображения в по<br>кнопку ◀, чтобы<br>порядке уменьше                                                                                                    | ения можно изменять в интервале от 1                                                 |  |  |
| Режим Дисплея                    | Полный зкран Расширение образа                                                                                                    |                                                                                      |  |  |
| Video Mode Adjust                | Соотн. Сторон *1 Расширение формата образа                                                                                                    |                                                                                      |  |  |
| Запуск лототипа                  | Вкл Логотип ііуата отображается когда монитор<br>включен.                                                                                                    |                                                                                      |  |  |
| Opening Logo                     | Выкл                                                                                                    | Логотип ііуата не отображается когда монитор<br>включен.                             |  |  |
| MST * <sup>2,3,4</sup>           | Вкл                                                                                                    | Видеосигнал с компьютера можно расширить на несколько мониторов.                     |  |  |
| MST                              | Выкл                                                                                                    | Видеосигнал с компьютера дублируется на<br>другой монитор.                           |  |  |
| USB                              | USB 3.0                                                                                                    | Выберите USB 3,0.                                                                    |  |  |
| USB                              | USB 2.0                                                                                                    | Выберите USB 2,0.                                                                    |  |  |
|                                  | Auto                                                                                                    | Автоматический выбор цветовой шкалы сигнала.                                         |  |  |
| RGB Range                        | Полный                                                                                                    | Полный цветовой охват видеосигнала                                                   |  |  |
|                                  | Ограниченный                                                                                                    | Ограниченный цветовой охват видеосигнала                                             |  |  |
|                                  | Информацию о а                                                                                                    | ктуально выбранном входа найдете в                                                   |  |  |
| ИнФормация Дисплея               | информациии о г                                                                                                    | рафическом адаптере вашего компьютнра.                                               |  |  |
|                                  | ПРИМЕЧАНИЕ                                                                                                    | Прочитайте в руководстве графического адаптера об изменении разрешения и обновляния. |  |  |

- \*1 Вариант недоступен при разрешении 16:9.
- \*<sup>2</sup> Доступно только для входа DisplayPort или USB Type-C.
- \*<sup>3</sup> Включение / выключение функции MST не зависит от переключения входного сигнала.
- \*<sup>4</sup> Максимальное количество мониторов, которое может быть подключено в гирляндную цепочку с помощью разъема DP OUT

Формат видео : 2560 × 1440 при 60 Гц

| Источник входного<br>сигнала | MST : Вкл<br>Режим расширенный | MST : Выкл<br>Режим клонирования |
|------------------------------|--------------------------------|----------------------------------|
| USB Type-C                   | 2*                             | 2                                |
| DisplayPort                  | 2                              | 2                                |

Общее количество мониторов, включая первый, подключенный напрямую к компьютеру Количество подключенных мониторов может отличаться в зависимости от технических характеристик используемого компьютера.

\* 2×2560×1440 при 60 Гц в режиме MST доступны, только если для USB установлено значение 2,0.

| Выбор Вход<br>Input Select                                                                                                    | ।<br>irect<br>।<br>इ<br>।<br>।<br>।<br>।<br>।<br>।<br>।<br>।<br>।<br>।<br>।<br>।<br>।<br>।<br>।<br>।<br>। | Annalia<br>Annaliana<br>Annaliana<br>An | Produk XUE275025     |                    |
|----------------------------------------------------------------------------------------------------|----------------------------------------------------------------------------------------------------|----------------------------------------------------------------------------------------------------|----------------------|--------------------|
| Пункт настройки                                                                                                    |                                                                                                    |                                                                                                    | Опция                |                    |
|                                                                                                    | Auto *                                                                                                    | Автоматиче                                                                                                    | ский поиск и выбор и | сточника сигнала.  |
| Входной Сигнал                                                                                                    |                                                                                                    | HDMI                                                                                                    | Выбор входа Цифр     | овой (HDMI)        |
| Input Source                                                                                                    | Ручно                                                                                                    | й DisplayPort                                                                                                    | Выбор входа Цифр     | овой (DisplayPort) |
|                                                                                                    |                                                                                                    | USB C                                                                                                    | Выбор входа Цифр     | овой (USB Type-C)  |
| ПРИМЕЧАНИЕ Auto будет выбрано автоматически если только один источник доступен.<br>Переключение сигналов невозможно, если компьютер, к которому<br>подключен требуемый сигнал, находится в режим ожидания.<br>Вход сигнала зафиксирован, не выбирается автоматически если вручную<br>HDMI, DisplayPort или USB Туре-С были выбраны. |                                                                                                    |                                                                                                    |                      |                    |

\* Недоступно, когда активирован MST.

# Direct

Вы можете пропустить страницы Меню и сразу отобразить экран настроек параметров, используя следующие операции с кнопками.

• Выбор Вход : Нажмите кнопку INPUT когда меню не отображается на экране.

| Perулировка аудио<br>Audio Settings        | iiiyama       iiiyanaa       iiiyanaa       iiiiyanaa       iiiiiiiiiiiiiiiiiiiiiiiiiiiiiiiiiiii | Poille XUE27503K                       |                                                          |
|--------------------------------------------|--------------------------------------------------------------------------------------------------|----------------------------------------|----------------------------------------------------------|
| Пункт настройки                            | Проблем                                                                                          | а/Опция                                | Используемые кнопки                                      |
| Громкость<br>Volume Direct                 | Слишком ти<br>Слишком гр                                                                         | хо<br>омко                             | \$<br>\$                                                 |
|                                            | Вкл                                                                                              | Временное откли                        | ючение звука.                                            |
| Mute Audio                                 | Выкл                                                                                             | Восстановление громкости.              | звука с прежним уровнем                                  |
| <b>ПРИМЕЧАНИЕ</b> Нажмите кн<br>и включите | юпку ष्ी (▶), чт<br>и выключите с                                                                | обы отобразить па<br>рункцию Без Звука | анель регулировки громкости,<br>а, нажимая кнопки ◀ / ▶. |

# Direct

Вы можете пропустить страницы Меню и сразу отобразить шкалу настройки, используя следующие операции с кнопками.

• Громкость : Нажимайте кнопку 🗹 когда меню не отображается.

#### Блокировка

#### <Экранное меню (OSD)>

Экранное меню может быть заблокировано для предотвращения случайного изменения настроек.

- 1. Убедитесь, что монитор включен.
- Чтобы вызвать экранное меню, нажмите и удерживайте в течение около 10 секунд кнопку ENTER. Если Вы попытаетесь вызвать экранное меню нажатием на любую из клавиш, на экране появиться сообщение "Блокировка OSD".
- 3. Чтобы отключить блокировку экранного меню, нажмите и удерживайте в течение около 10 секунд кнопку ENTER.

#### <Выключатель питания>

Выключатель питания может быть заблокирована для предотвращения случайного нажатия.

- 1. Убедитесь, что монитор включен.
- 2. Чтобы заблокировать кнопку выключения питания, нажмите и удерживайте в течение около 10 секунд кнопку ◀. При действующей блокировке монитор не может быть выключен нажатием на кнопку выключения питания. При нажатии на кнопку выключения питания на экране появиться сообщение "Выключатель заблокирован".
- 3. Чтобы отключить блокировку экранного меню, нажмите и удерживайте в течение около 10 секунд кнопку **◄**.

#### ФУНКЦИЯ ОЖИДАНИЯ

Этот продукт имеет функцию ожидания. Когда ваш компьютер не используется, монитор автоматически снижает расход энергии, необходимой для его функционирования.

Режим функция ожидания описан ниже. Необходимые настройки, включая установки таймера, должны производиться на компьютере. Информацию по конфигурированию этих настроек можно почерпнуть из руководства к вашей операционной системе.

#### Режим ожидания

При исчезновении поступающих от компьютера видеосигнал разверток, монитор входит в режим ожидания, при котором потребление электроэнергии уменьшается до уровня менее 0,5 Вт\*. Экран темнеет, индикатор подачи питания начинает светиться оранжевым цветом. Возврат из режима ожидания происходит через несколько секунд после нажатия любой клавиши на клавиатуре или движения мышью.

![](_page_24_Figure_5.jpeg)

\* Когда устройства USB не подключены.

# УСТРАНЕНИЕ НЕИСПРАВНОСТЕЙ

Если монитор работает неправильно, просьба соблюдать следующую последовательность операций для возможного решения задачи.

- 1. Выполните регулировки, описанные в разделе РАБОТА С МОНИТОРОМ, в зависимости от вашей проблемы. Если изображение не появилось, см. п. 2.
- 2. Обратитесь к нижеприведенной таблице, если вы не можете найти подходящий пункт настройки в разделе РАБОТА С МОНИТОРОМ или если проблему не удается устранить.
- Если вы столкнулись с проблемой, которая не описана ниже, или не можете устранить ее причину, выключите монитор и обратитесь за помощью к вашему дилеру или в сервисный центр iiyama.

#### Проблема

#### Проверьте

1 Изображение не

появляется

(Индикатор питания Силовой кабель плотно вставлен в соответствующее гнездо.

- не загорелся.) Питание включено.
  - □ К розетке подводится напряжение. Проверьте каким-либо другим прибором (например, настольной лампой).

(Индикатор питания □ Если активна программа хранитель экрана, нажмите на любую голубой.) клавишу или подвигайте мышью.

- □ Увеличьте контрастность и /или яркость.
- ПКомпьютер включен.
- □ Сигнальный кабель подключен правильно.
- Синхронизация сигнала компьютера соответствует техническим характеристикам монитора.

(Индикатор питания □ Если монитор находится в режиме ожидания, нажмите клавишу на оранжевый.) клавиатуре или подвигайте мышью.

- □ Компьютер включен.
- □ Сигнальный кабель подключен правильно.
- Синхронизация сигнала компьютера соответствует техническим характеристикам монитора.
- (2) Изображение не Сигнальный кабель подключен правильно.
  - синхронизировано. П Синхронизация сигнала компьютера соответствует техническим характеристикам монитора.
- ③ Изображение не в □Синхронизация сигнала компьютера соответствует техническим центре экрана характеристикам монитора.
- ④ Изображение слишком яркое или слишком темное.
  Эровень выходного видеосигнала компьютера соответствует техническим характеристикам монитора.

#### Проблема

#### Проверьте

| (5) Изображение<br>дрожит.                                         | <ul> <li>Напряжение питания соответствует тех. характеристикам монитора.</li> <li>Синхронизация компьютера соответствует техническим<br/>характеристикам монитора.</li> </ul>                                                                                                    |
|--------------------------------------------------------------------|----------------------------------------------------------------------------------------------------|
| (6) Нет звука.                                                     | <ul> <li>Аудиооборудование включено (компьютер и т.д.).</li> <li>Аудиовизуальный кабель подключен правил.</li> <li>Включен регулятор громкости .</li> <li>Режим Mute (отключение звука) выключен.</li> <li>Выходной уровень аудиосигнала, выдаваемый аудиооборудованием, находится в пределах спецификаций монитора.</li> </ul> |
| <ul> <li>Звук слишком<br/>громкий или<br/>слишком тихий</li> </ul> | □ Выходной уровень аудиосигнала, выдаваемый аудиооборудованием, находится в пределах спецификаций монитора.                                                                                                    |
| (8) Прослушиваются<br>странные шумы.                               | □ Аудиовизуальный кабель подключен правильно.                                                                                                    |

# ИНФОРМАЦИЯ ОБ УТИЛИЗАЦИИ

Для наилучшей защиты окружающей среды не выбрасывайте ваш монитор. Посетите наш вебсайт www.iiyama.com для получения указаний об утилизации монитора.

# ПРИЛОЖЕНИЕ

Допускаются изменения дизайна и характеристик.

# СПЕЦИФИКАЦИИ

| Номер м                 | одели                 | ProLite ProLite ProLite ProLite XUB2792QSN-B1 XUB2792QSN-B1 XUB2792QSN-B1 A                                                                                                    |                        | ProLite<br>XUB2792QSC-B1 A |  |
|-------------------------|-----------------------|----------------------------------------------------------------------------------------------------|------------------------|----------------------------|--|
| Категори                | егория раазмера 27"   |                                                                                                    |                        | I                          |  |
|                         | Панель технология     | IPS (In-Plane-Switching)                                                                                                    |                        |                            |  |
|                         | Размер                | Диагональ: 27" (68,5 см)                                                                                                    |                        |                            |  |
|                         | Размер пикселя        | 0,233 мм (Ш) × 0,233 мм (В)                                                                                                    |                        |                            |  |
| жк-                     |                       | 350cd/m <sup>2</sup> (типичная)                                                                                                    |                        |                            |  |
| панелы                  | Яркость               | 225cd/m² (По умолчанию / Энергосбережение) 210cd/m² (По умолчанию / Энергосбережение)                                                                                                    |                        |                            |  |
|                         | Контрастность         | 1000 : 1 (типичная), Функция АСК доступна                                                                                                    |                        |                            |  |
|                         | Угол обзора           | Вправо/Влево : 89°, В                                                                                                    | верх/Вниз: 89° (в кажд | ую сторону типичная)       |  |
|                         | Время отклика         | 4 мс (серый к сером                                                                                                    | y)                     |                            |  |
| Кол-во от               | ображаемых цветов     | 1,07 Миллиард                                                                                                    | Прибл. 16,7 Миллио     | н                          |  |
| Частоты                 | синхронизации         | Гориз: 30,0-120,0 кГ                                                                                                    | ц, Верт: 55-75 Гц      |                            |  |
| Нативно                 | е разрешение          | 2560 × 1440, 3,7 Mei                                                                                                    | апикселей              |                            |  |
| Максимальное разрешение |                       | НDMI: 2560 × 1440, 75 Гц<br>DisplayPort: 2560 × 1440, 75 Гц<br>USB Type-C: Alt Mode 2560 × 1440, 75 Гц                                                                                                    |                        |                            |  |
| Входной                 | разъем                | HDMI, Displayport, U                                                                                                    | SB Type-C (Alt Mode)   |                            |  |
| Видеоси                 | гналы                 | HDMI, Displayport, USB Type-C (Alt Mode)                                                                                                    |                        |                            |  |
| Стандар                 | т USB                 | USB3,0 (5 B, 900 мА), USB Power Delivery (65 Вт)                                                                                                    |                        |                            |  |
| Количест<br>Форма п     | го портов USB<br>орта | 1 Upstream: Type-C<br>2 Downstream: Type-A                                                                                                    |                        |                            |  |
| Порт LAN RJ45           |                       |                                                                                                    |                        | Никто                      |  |
| Выходно                 | й видеоразъем         | DisplayPort                                                                                                    |                        | Никто                      |  |
| Аудиоси                 | гнал                  | 1,0Vrms maximum                                                                                                    |                        |                            |  |
| Разъем д                | для наушников         | ø 3,5 мм mini jack (с <sup>.</sup>                                                                                                    | герео)                 |                            |  |
| Динамик                 | и                     | 2 Вт × 2 (стереодина                                                                                                    | амики)                 |                            |  |
| Максим.                 | размеры экрана        | 596,7 мм W × 335,7                                                                                                    | мм Н / 23,5" W × 13,2" | Н                          |  |
| Электро                 | питание               | 100-240 В, 50/60 Гц                                                                                                    | , 1,5A                 |                            |  |
| Потребл                 | ение энергии*         | 33 Вт станд.                                                                                                    | 21 Вт станд.           |                            |  |
|                         |                       | Режим ожидания: 0,5                                                                                                    | БВт макс, Режим выкли  | оченный: 0,3Вт макс        |  |
| Габарить                | ы, масса              | 611,0 × 413,0 - 543,0 ×<br>230,0 мм / 24,1 × 16,3<br>- 21,4 × 9,1" (W×H×D)<br>7,8кг / 17,2lbs<br>613,5 × 412,5 - 542,5 × 230,0 мм / 24,2<br>16,2 - 21,4 × 9,1" (W×H×D)<br>7,5кг / 16,6lbs                               |                        |                            |  |
| Угол                    |                       | Наклон: Вверх: 22°, Вниз: 5°<br>Поворотный: Вправо / Влево по: 45° каждый<br>Ориентация: По часовой стрелке / Против часовой стрелки<br>по: 90° каждый                                                                  |                        |                            |  |
| Условия<br>среды        | окружающей            | При работе:         Темп.:         5 до 35°С           Влажность:         10 до 90% (без конденсата)           При хранении:         Темп.:         -20 до 60°С           Влажность:         10 до 90% (без конденсата) |                        |                            |  |
| Сертифи                 | кация                 | TCO Certified, CE, UKCA, TÜV-GS, VCCI, PSE, EAC                                                                                                    |                        |                            |  |

# РАЗМЕРЫ : PorLite XUB2792QSN-B1

![](_page_28_Figure_1.jpeg)

- . 636.0mm / 25.0° (672.0mm / 26.5°)
- (): Максимальныая область регулировки

# РАЗМЕРЫ : PorLite XUB2792QSN-B1 A / PorLite XUB2792QSC-B1 A

![](_page_29_Figure_1.jpeg)

# ПОДДЕРЖ. РЕЖИМЫ СИНХРОНИЗАЦИИ

| Видео режим | Горизонтальная | Вертикальная | Частота       |
|-------------|----------------|--------------|---------------|
|             | частота        | частота      | синхронизации |
| 640 × 480   | 31,469 кГц     | 59,940 Гц    | 25,175 МГц    |
|             | 37,500 кГц     | 75,000 Гц    | 31,500 МГц    |
|             | 37,861 кГц     | 72,809 Гц    | 31,500 МГц    |
| 800 × 600   | 35,156 кГц     | 56,250 Гц    | 36,000 МГц    |
|             | 37,879 кГц     | 60,317 Гц    | 40,000 МГц    |
|             | 46,875 кГц     | 75,000 Гц    | 49,500 МГц    |
| 1024 × 768  | 48,363 кГц     | 60,004 Гц    | 65,000 МГц    |
|             | 56,476 кГц     | 70,069 Гц    | 75,000 МГц    |
|             | 60,023 кГц     | 75,029 Гц    | 78,750 МГц    |
| 1280 × 1024 | 63,981 кГц     | 60,020 Гц    | 108,000 МГц   |
|             | 79,976 кГц     | 75,025 Гц    | 135,000 МГц   |
| 1440 × 900  | 55,935 кГц     | 59,887 Гц    | 106,500 МГц   |
|             | 70,635 кГц     | 74,984 Гц    | 136,750 МГц   |
| 1680 × 1050 | 65,290 кГц     | 60,000 Гц    | 146,250 МГц   |
| 1920 × 1080 | 67,500 кГц     | 60,000 Гц    | 148,500 МГц   |
|             | 83,890 кГц     | 74,970 Гц    | 174,500 МГц   |
| 2560 × 1440 | 88,787 кГц     | 59,951 Гц    | 241,500 МГц   |
|             | 104,045 кГц    | 69,923 Гц    | 274,680 МГц   |
|             | 111,788 кГц    | 74,925 Гц    | 295,121 МГц   |